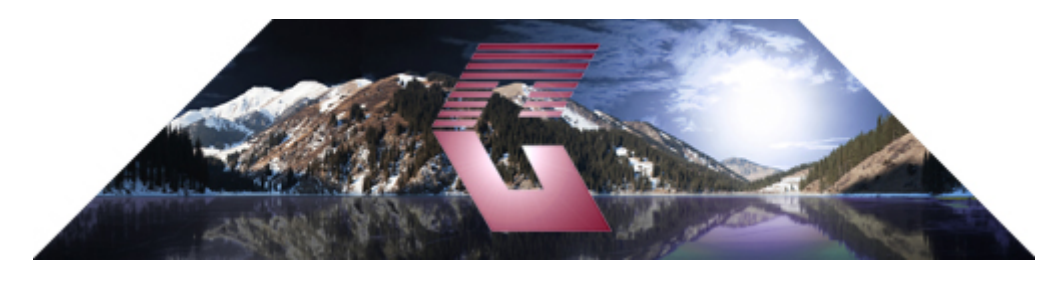

## PC

1. Access the online banking login by selecting Personal Banking Login.

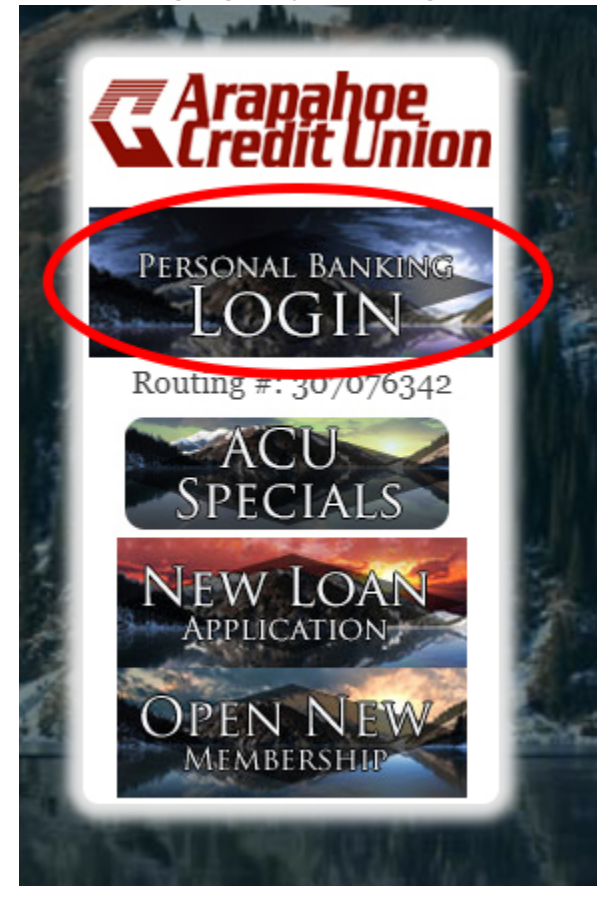

2) Click "Forgot Username or Password".

| CALLER                      |        | and the set |
|-----------------------------|--------|-------------|
|                             | 2      |             |
| Username                    |        | Save        |
| Password                    |        |             |
| Forgot Username or Password |        |             |
| New User? Register Here     |        |             |
|                             | LOG IN |             |
|                             |        |             |

3) Select "Forgot or Reset Password" from the drop down menu. Then, Click "Submit"

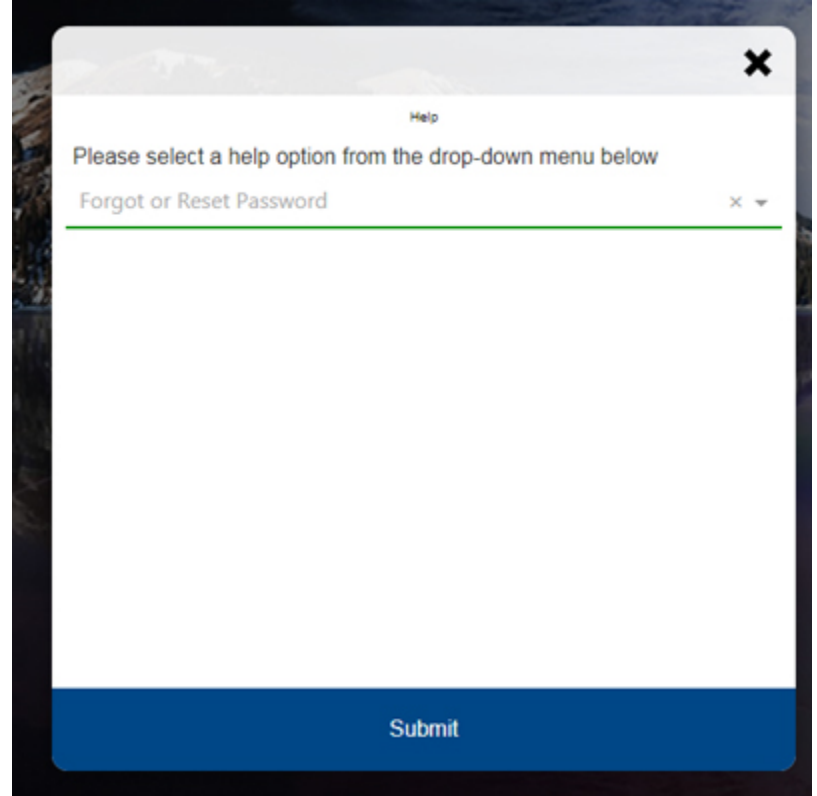

4) Next, enter all account information. (Don't know your account number, contact ACU and we can help). Note: Please be sure to use the birthday and last 4 of the social for the **primary** member.

|                          | × |
|--------------------------|---|
| Customer Verification    |   |
| Account Number           |   |
| Enter Account Number     |   |
| Last 4 Digits of SSN/TIN |   |
| Date Of Birth            |   |
| Zip Code                 |   |
|                          |   |
| Verify                   |   |

5) Enter your desired phone number and phone number type (Text Message or Voice Message) from dropdown menus to receive authentication code.

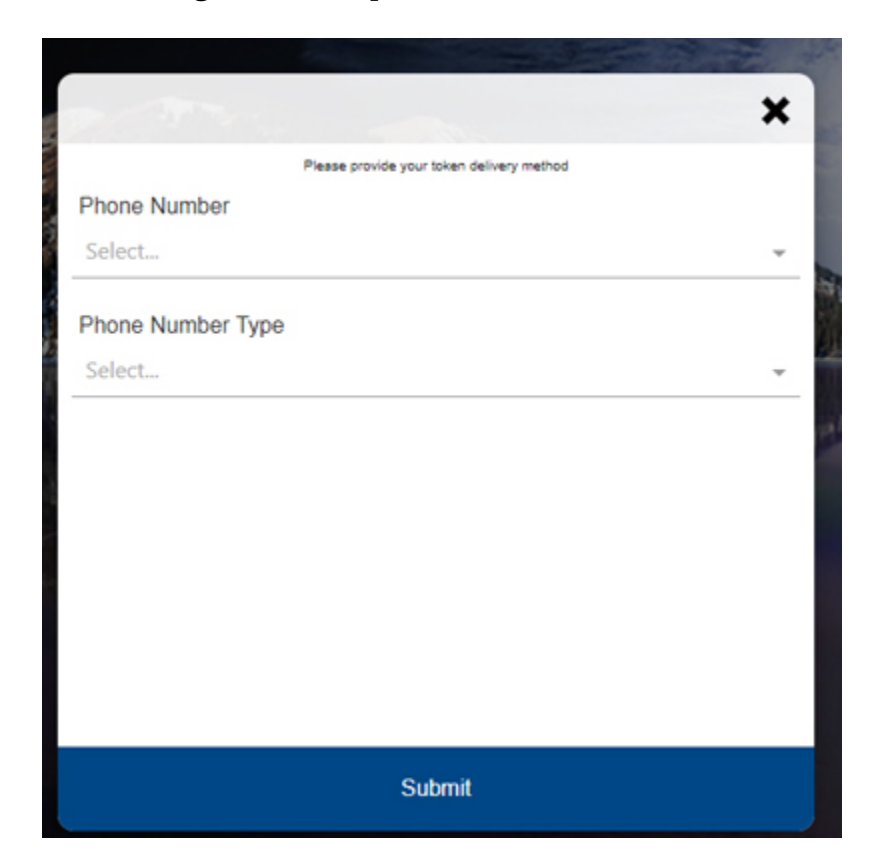

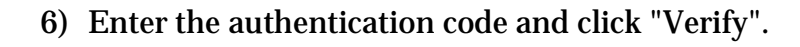

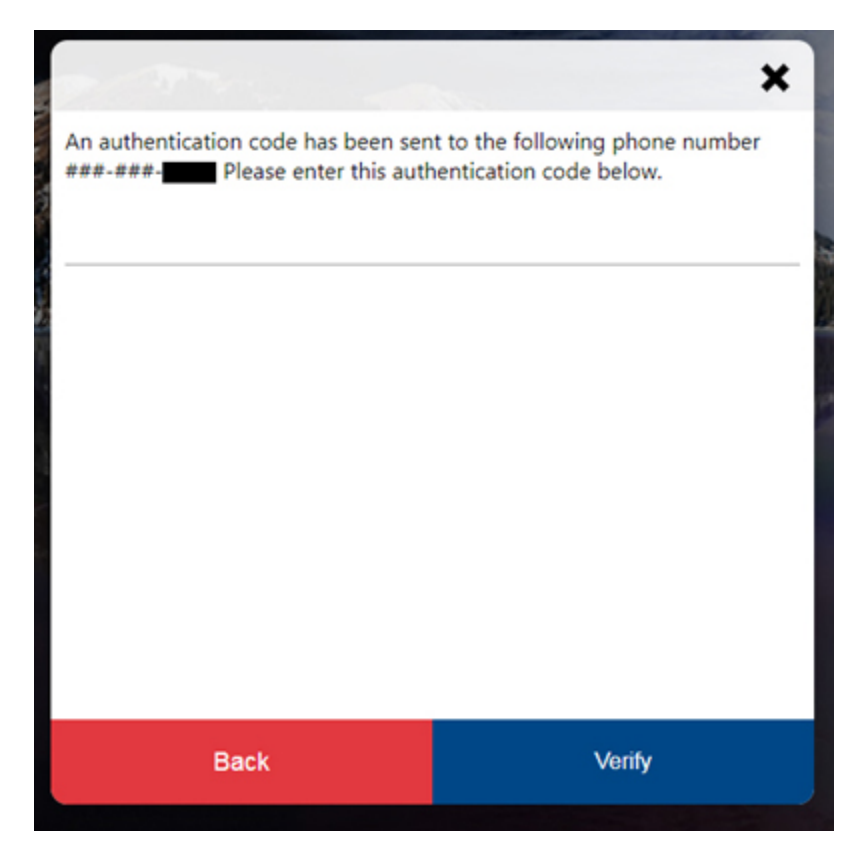

7) Enter and confirm new password in lines below. (Review the password requirements). Then, click "Submit".

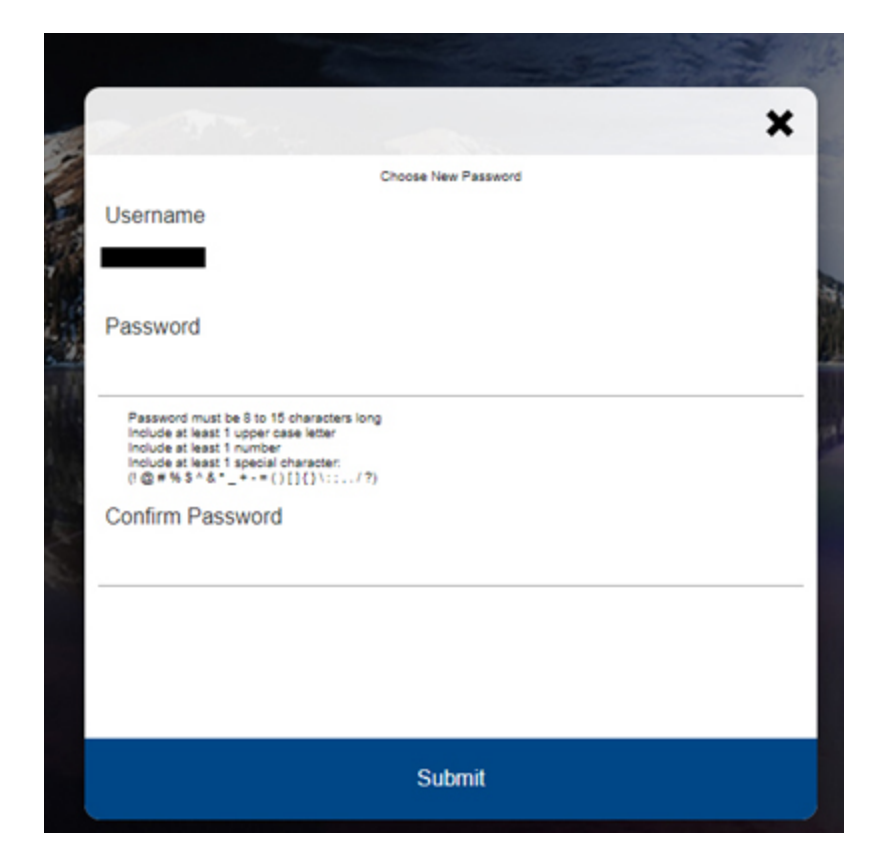

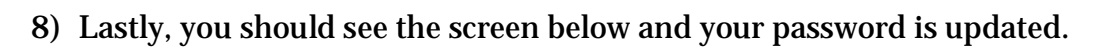

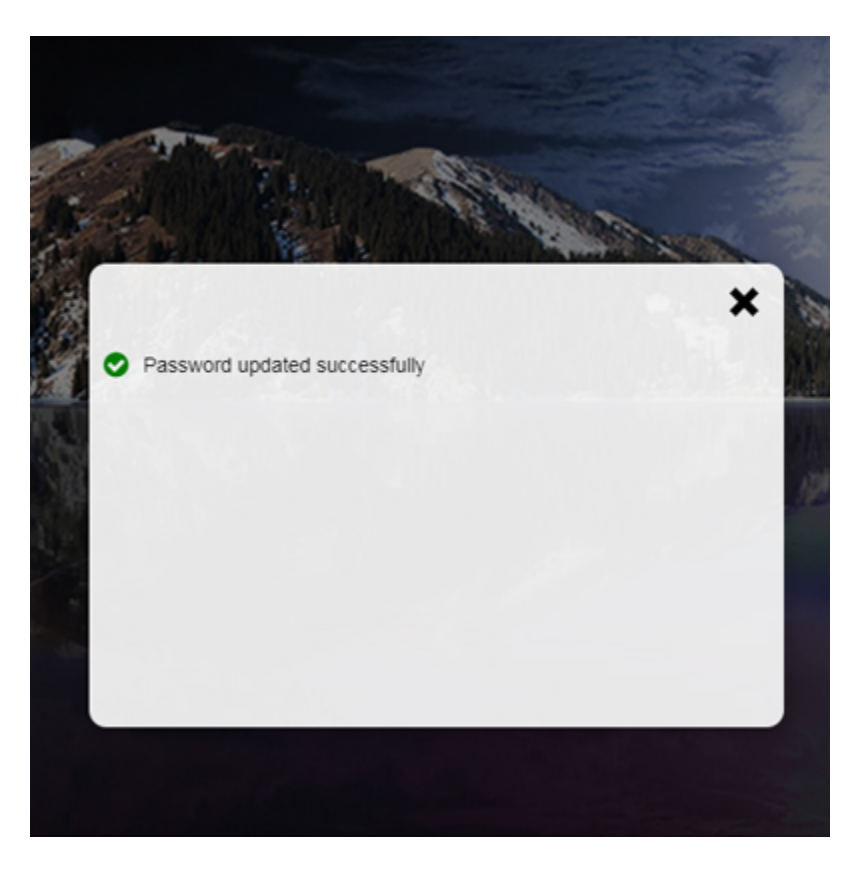